# Learner User Guide

Institute of Swimmina

#### How to book on if you have a voucher

When a voucher is purchased for you by your employer or club, you will receive an email to notify you once this is available to use. To use this voucher you will need to log into your profile on <u>swimming.org/ios</u>

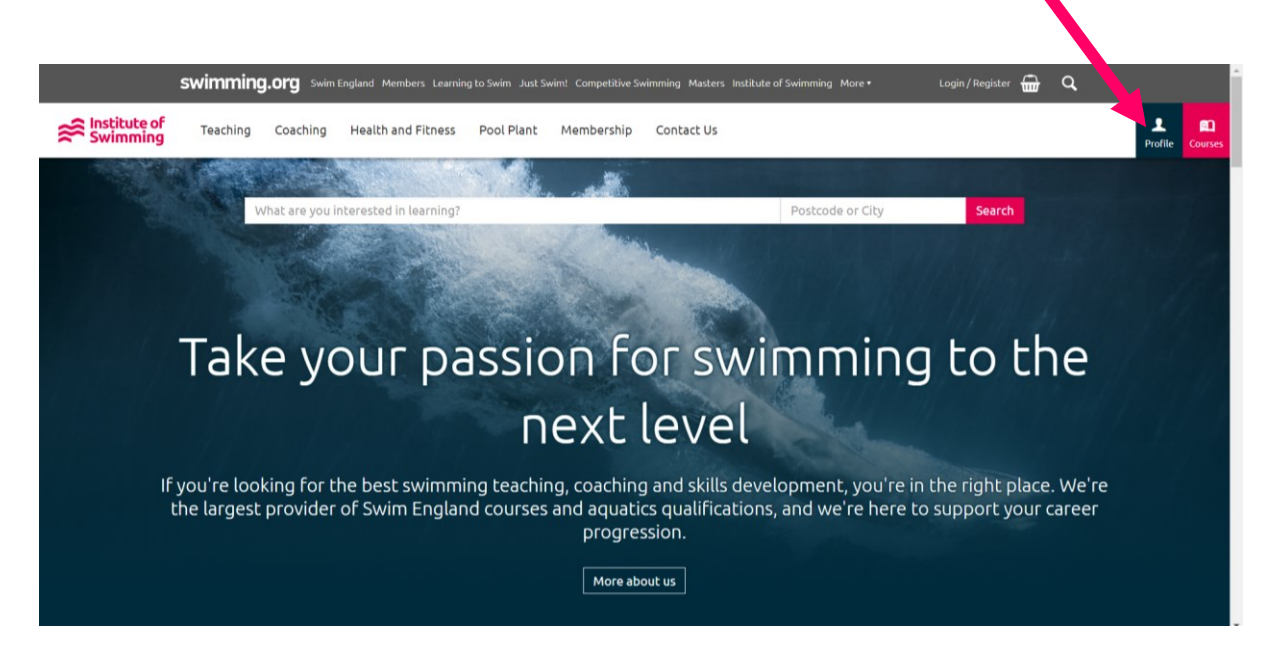

Click on the section that reads 'Vouchers', this will give you access to vouchers that have been assigned to you.

| Swimming.org Swim Engl | and Members Lear | ning to Swim Just Swi | m! Competitive Swimming | Masters Institute of Swimming More • | 🕒 Marie-Louise  | e Hall 📆 C   | L             |
|------------------------|------------------|-----------------------|-------------------------|--------------------------------------|-----------------|--------------|---------------|
| ← Home                 | My Vouchers      |                       |                         |                                      |                 |              |               |
| 1 Profile              | My Vouch         | iers                  |                         |                                      |                 |              |               |
| Courses                | Expiry Date      | Contribution %        | Company                 | Course Type                          |                 | Туре         | Redeem        |
| ♦ Vouchers             | 10/01/2020       | 100%                  | Marie-Louise PPO        | Pool Plant Operator Revalidation -   | Online Learning | Invoice only | Find a Course |
| 👉 My Purchases         |                  |                       |                         |                                      |                 |              |               |
| 🖻 Personal Learning    |                  |                       |                         |                                      |                 |              |               |
| 🚽 Testimonials         | Redeeme          | d                     |                         |                                      |                 |              |               |
|                        | Redeemed D       | ate                   | Contribution %          | Company                              | Course Typ      |              | Туре          |
| Company Information    | You haven't i    | edeemed any vouc      | hers.                   |                                      |                 |              |               |
| Contact Information    |                  |                       |                         |                                      |                 |              |               |
| L Employees            |                  |                       |                         |                                      |                 |              |               |
| Courses                |                  |                       |                         |                                      |                 |              |               |
| ♦ Vouchers             |                  |                       |                         |                                      |                 |              |               |
|                        |                  |                       |                         |                                      |                 |              |               |

You can then click 'Find a Course', to see which course you would like to attend. You must ensure that you book on to a course with the same title as the voucher 'Course Type'.

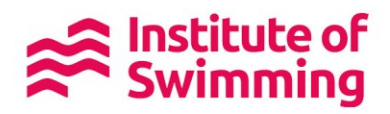

On the course booking page it will provide you with all of the information you need about your course and once you have read this information, click 'Book Place' and 'Checkout' at the bottom of the page.

| Disclaimer                                                         |                                 |
|--------------------------------------------------------------------|---------------------------------|
| This seminar is delivered and assessed in English.                 |                                 |
| Please ignore the course start date. You can begin this e-learning | g as soon as you are booked on. |
|                                                                    |                                 |
|                                                                    |                                 |
|                                                                    |                                 |
|                                                                    | Book this course                |
|                                                                    | Price per place                 |
|                                                                    | £68                             |
|                                                                    | ■ Book Place →                  |
|                                                                    |                                 |
|                                                                    |                                 |
| Policies and Procedures                                            |                                 |
| Terms and Conditions                                               |                                 |
|                                                                    |                                 |
|                                                                    |                                 |
|                                                                    | IQLUK AND CIMSPA Swim           |
| © Copyright 2019                                                   | website by: SKQIaD              |

The course will now be in your basket. Click 'Apply Voucher'

|              | Swimming.org Swim England Members Learning to Swim Just Swim: Competitive Swimming Masters Institute of Swimmi | ing More • 🐣 | Marie-Louise Hall 🚮 | Q,     |             |          |
|--------------|----------------------------------------------------------------------------------------------------|--------------|---------------------|--------|-------------|----------|
| Swimming     |                                                                                                    |              |                     |        |             |          |
| Checkout     | The Edit Packet Itoms                                                                                          |              |                     |        |             |          |
| My Purchases |                                                                                                    |              |                     |        |             |          |
|              | Items                                                                                                    |              |                     |        |             |          |
|              | Item                                                                                                    | Qty          | VAT                 | Price  | Total Price |          |
|              | Pool Plant Operator Revalidation - Online Learning - 31/12/2019                                                | - 1          | + £0.00             | £68.00 | £68.00      |          |
|              |                                                                                                    |              | Sub-Total           |        |             | £68.00   |
|              |                                                                                                    |              | Voucher Valu        | e      |             | £0.00    |
|              |                                                                                                    |              | VAT                 |        |             | £0.00    |
|              |                                                                                                    |              | Total               |        |             | £68.00   |
|              | Empty Basket Apply voucher                                                                                     |              |                     |        |             | Continue |
|              | Continue shopping                                                                                              |              |                     |        |             |          |

This will bring a pop up box with your voucher, click 'Apply' for it to be activated in the checkout.

|              | swimming.o       | 🖞 SwimEngland Members Learning to Swim Just Swim! Competitive               | Swimming Masters Institute of mming More * | Aarie-Louisi | nat 🚮 🔍 |       |             |
|--------------|------------------|-----------------------------------------------------------------------------|--------------------------------------------|--------------|---------|-------|-------------|
| Swimming     |                  | Apply voucher                                                               |                                            | ×            |         |       |             |
| O Garlent    |                  | Title                                                                       | Voucher Value (e)                          |              |         |       |             |
| My Purchases | 🏋 Edit Basket It | Pool Plant Operator Revalidation - Online Learning<br>Added by Key Contact. | £68.00                                     | Apply        |         |       |             |
|              |                  |                                                                             |                                            | _            |         |       |             |
|              | Items            |                                                                             |                                            | Cancel       |         |       |             |
|              | Item             |                                                                             |                                            | Qty          | VAT     | Price | Total Price |

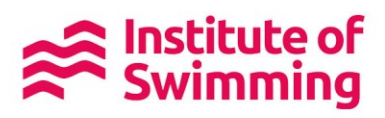

Your balance will now be listed at the discounted price, the value will depend on how much of the course your company or club is paying.

|                  |                         | swimming.org                                     | Swim England Member                         | i Learning to Swim Jusi      | : Swim! Competitive Swimmin | g Masters Institute of Swimmin | ng More• | 🐣 Marie | -Louise Hall 🚮 | Q.                |             |          |
|------------------|-------------------------|--------------------------------------------------|---------------------------------------------|------------------------------|-----------------------------|--------------------------------|----------|---------|----------------|-------------------|-------------|----------|
| Swimming         |                         |                                                  |                                             |                              |                             |                                |          |         |                |                   |             |          |
| General Checkout |                         | h Daskah Ita                                     |                                             |                              |                             |                                |          |         |                |                   |             |          |
| My Purchases     |                         | t basket ite                                     | ns                                          |                              |                             |                                |          |         |                |                   |             |          |
|                  | Items                   |                                                  |                                             |                              |                             |                                |          |         |                |                   |             |          |
|                  | Item                    |                                                  |                                             |                              |                             |                                |          | Qty     | VAT            | Price             | Total Price |          |
|                  | Pool Plan<br>Using Vouc | nt Operator Revalida<br>her: Pool Plant Operator | tion - Online Lear<br>Revalidation - Online | ning - 31/12/201<br>Learning | 19                          |                                |          | 1       | £0.00          | £68.00<br>-£68.00 | £0.00       | 0        |
|                  |                         |                                                  |                                             |                              |                             |                                |          |         | Sub-Total      |                   |             | £68.00   |
|                  |                         |                                                  |                                             |                              |                             |                                |          |         | Voucher Va     | ue                |             | -£68.00  |
|                  |                         |                                                  |                                             |                              |                             |                                |          |         | VAT            |                   |             | £0.00    |
|                  |                         |                                                  |                                             |                              |                             |                                |          |         | Total          |                   |             | £0.00    |
|                  | 🛱 Empt                  | y Basket                                         |                                             |                              |                             | Apply voucher                  |          |         |                |                   | I           | Continue |

You then continue through to the final checkout pages to complete the booking.

| V Item Se                                                                            | election                                                      | Basket —                      |              |           | Confirmation      | nc                        |
|--------------------------------------------------------------------------------------|---------------------------------------------------------------|-------------------------------|--------------|-----------|-------------------|---------------------------|
| Items                                                                                |                                                               |                               |              |           |                   |                           |
| Item                                                                                 |                                                               |                               | Qty          | VAT       | Price             | Total Price               |
| Pool Plant Operator Revalidation - O<br>Using Voucher: Pool Plant Operator Revalidat | nline Learning - 31/12/2019<br>ion - Online Learning          |                               | 1            | £0.00     | £68.00<br>-£68.00 | £0.00                     |
| Continue shopping                                                                    |                                                               |                               |              |           | Need to change so | mething? Edit Basket      |
|                                                                                      |                                                               |                               | Sub-T        | otal      |                   | £68.00                    |
|                                                                                      |                                                               |                               | Vouc         | her Value |                   | -£68.00                   |
|                                                                                      |                                                               |                               | VAT          |           |                   | £0.00                     |
|                                                                                      |                                                               |                               | Tota         | ι         |                   | £0.00                     |
| Billing Details                                                                      |                                                               |                               |              |           |                   |                           |
| Name                                                                                 | Address                                                       | Email                         |              | Phone N   | umber             |                           |
| Marie-Louise Hall                                                                    | loS Sport Park<br>3 Gakwood Drive<br>Loughborough<br>LE11 3QF | marielouise.hall@swimming.org |              | 01509640  | 135               |                           |
|                                                                                      |                                                               | Need to change something?     | Edit Details |           |                   |                           |
|                                                                                      |                                                               | Ready to continue?            |              |           |                   |                           |
|                                                                                      |                                                               | Continue to Checkout          |              |           |                   | 10 January 20<br>Thursday |

Once the purchase is complete, you will see a 'Thank you for your order!' screen.

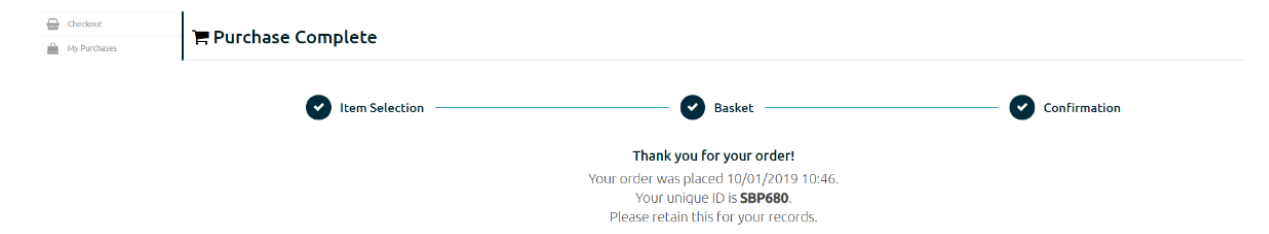

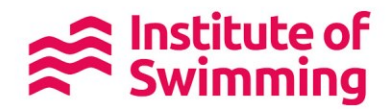

You will be able to go back to your profile, where you can view your current courses.

For face to face courses, further information will be sent seven days prior to the course start date. Online learning can be accessed instantly through your profile.

| swimming.org Swim Engl | and Members Learn        | ing to Swim Ju | st Swim! Compe | titive Swimming Masters Institute of Swimming More • | Marie-Louise Hall 📅 🔍 |  |
|------------------------|--------------------------|----------------|----------------|------------------------------------------------------|-----------------------|--|
| ← Home                 | Profile                  |                |                |                                                      |                       |  |
| ♣ Profile ④ Courses    | Profile<br>Current Cours | ses            |                |                                                      |                       |  |
| ♦ Vouchers             | Date                     | Time           | Course ID      | Course Title                                         | Venue Name City       |  |
| 👉 My Purchases         | 31/12/2019               | 12:00am        | 883            | Pool Plant Operator Revalidation - Online Learning   | Online i-learn        |  |
| 🖻 Personal Learning    |                          |                |                |                                                      |                       |  |
| 📥 Testimonials         |                          |                |                |                                                      |                       |  |
| Company Information    |                          |                |                |                                                      |                       |  |
| Contact Information    |                          |                |                |                                                      |                       |  |

### How to book on if you are paying by card

To book onto one of our courses and pay by card you firstly need to create an account on <u>swimming.org/ios</u> or log into your existing profile.

Once logged in you can search through the courses we have on offer and on the course booking page it will provide you with all of the information you need about your course. Once you have read this information, click 'Book Place' and 'Checkout' at the bottom of the page.

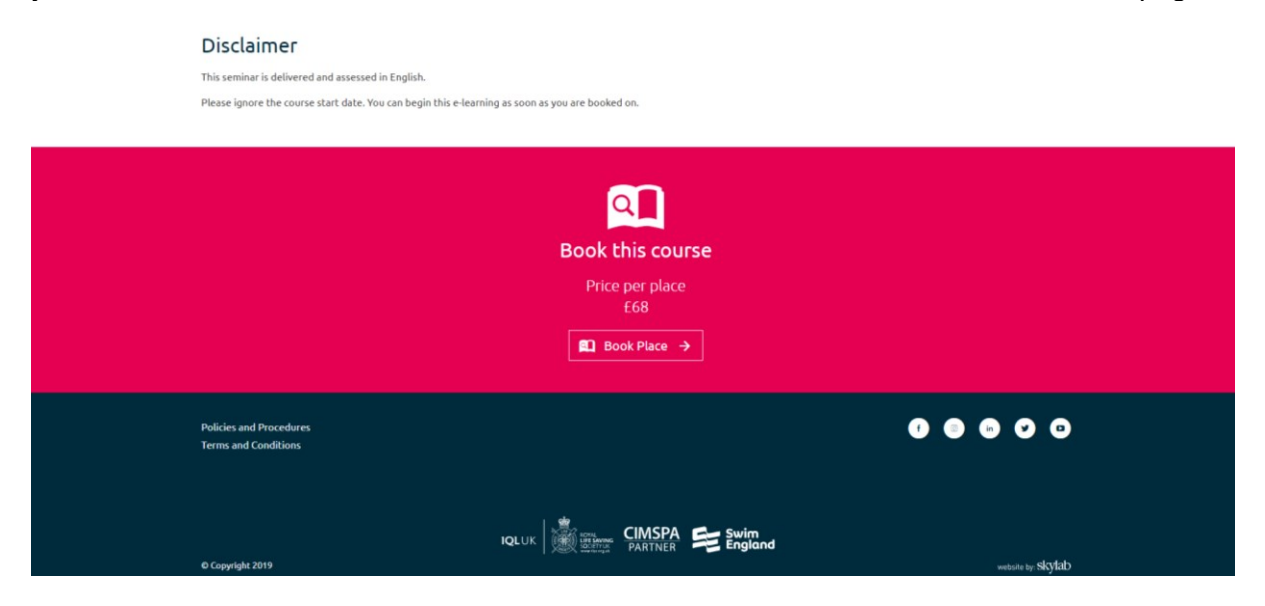

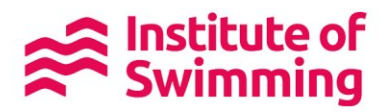

The course will now be in your basket and you need to continue through the checkout until you are asked to input your card details.

| to<br>ﷺ Institute of Sv | vimming                         |
|-------------------------|---------------------------------|
| Pay with c              | ard                             |
| Card Number             |                                 |
| Cardholder Name         |                                 |
| Expiry Date C           | VC                              |
| Amount:                 | £68.0<br>to Institute of Swimmi |

Once the purchase is complete, you will see a 'Thank you for your order!' screen.

| Checkout           Hy Purchases | 🚝 Purchase Complete |                                                                                                    |              |
|---------------------------------|---------------------|----------------------------------------------------------------------------------------------------|--------------|
|                                 | V Item Selection    | Basket                                                                                                    | Confirmation |
|                                 |                     | Thank you for your order!                                                                                            |              |
|                                 |                     | Your order was placed 10/01/2019 10:46.<br>Your unique ID is <b>SBP680</b> .<br>Please retain this for your records. |              |

You will be able to go back to your profile, where you can view your current courses.

For face to face courses, further information will be sent seven days prior to the course start date. Online learning can be accessed instantly through your profile.

| Swimming.org Swim Engl | and Members Learr       | ning to Swim Ju | ist Swim! Compe | titive Swimming Masters Institute of Swimming More • | Marie-Louise Hall 📅 🔍 |
|------------------------|-------------------------|-----------------|-----------------|------------------------------------------------------|-----------------------|
| ← Home                 | Profile                 |                 |                 |                                                      |                       |
| ♣ Profile O Courses    | Profile<br>Current Cour | ses             |                 |                                                      |                       |
| ♦ Vouchers             | Date                    | Time            | Course ID       | Course Title                                         | Venue Name Crs        |
| 🖕 My Purchases         | 31/12/2019              | 12:00am         | 883             | Pool Plant Operator Revalidation - Online Learning   | Online i-learn        |
| 🖻 Personal Learning    |                         |                 |                 |                                                      |                       |
| 📥 Testimonials         |                         |                 |                 |                                                      |                       |
| Company Information    |                         |                 |                 |                                                      |                       |
| Contact Information    |                         |                 |                 |                                                      |                       |

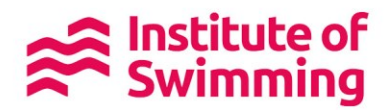

## What to do if you need to cancel off of a course

If you can no longer attend the course you have booked onto please contact the Institute of Swimming on <u>ioadamin@swimming.org</u>. Please ensure you quote the venue and start date of your course when you email us. Any cancellation or transfer request will then be reviewed in line with our terms and conditions.

## Support

If you any support to book onto one of our courses you can contact the Institute of Swimming on:

Email: <u>iosadmin@swimming.org</u> Tel: 01509 640 640 weekdays 9am to 5pm FAQs: <u>https://www.swimming.org/ios/faqs/</u>